## Öğrenci Sistem Kılavuzu

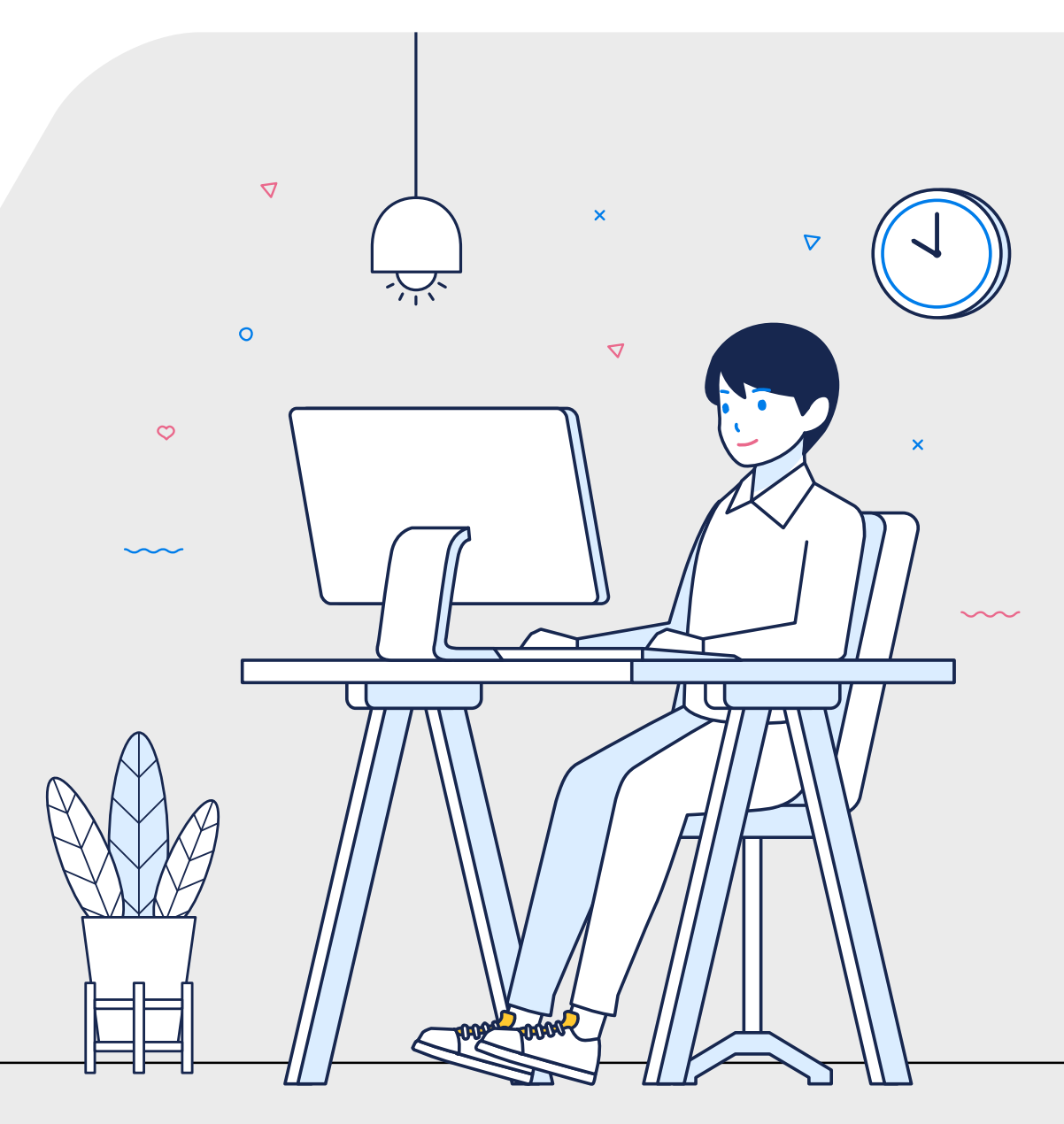

## İçerik Görüntüleme

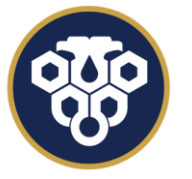

ERZİNCAN BİNALİ YILDIRIM ÜNİVERSİTESİ UZAKTAN EĞİTİM UYGULAMA VE ARAŞTIRMA MERKEZİ

| - D                                |                  |                                  |                                         |                                                                                    |                        |  |  |  |  |
|------------------------------------|------------------|----------------------------------|-----------------------------------------|------------------------------------------------------------------------------------|------------------------|--|--|--|--|
| ← → C S beta.kampus.ebyu.edu.tr    |                  |                                  |                                         |                                                                                    |                        |  |  |  |  |
|                                    | E Q Burada arama | a yapabilirsiniz                 |                                         | 2 4                                                                                | <u>ې</u>               |  |  |  |  |
| Anasayfa                           | Sanal Sinif      | Ödev                             | Sinav                                   | Aktif Sınavlar                                                                     |                        |  |  |  |  |
| •                                  |                  |                                  |                                         | VIZE SINAVI - Sinav Test Dersi<br>1 soru 30 dakika                                 | •                      |  |  |  |  |
| Eğitimlerim<br>Duyurular<br>Takvim | 🖲 Eğitimlerim    |                                  |                                         | i≣ Son Giriş Yapılan Aktiviteler                                                   |                        |  |  |  |  |
|                                    | Kod              | Eğitim                           | Ders içeriğini<br>görüntülemek için     | Test Sinif Sinav Test Dersi                                                        |                        |  |  |  |  |
|                                    | 050002.1092      | Biyomedical Ölçüm Teknikleri / A | ilgili dersin adına                     |                                                                                    |                        |  |  |  |  |
|                                    | 1100.040802.3    | Mühendislik Ekonomisi / A        | tiklayarak ders<br>savfasına erisebilir |                                                                                    |                        |  |  |  |  |
| 2                                  | 1114.020406      | δ Nümerik Analiz / A             | ve içeriğe                              | Öğrencilerin Yapay Zekaya Yönelik Genel Tutumlarını<br>Ölçme Anketi                |                        |  |  |  |  |
| Asistan<br>Hesap<br>Çıkış          | 1114.020804      | Bilişim Güvenliği / A            | ulaşabili siriiz.                       | Ortak Zorunlu Dersler Ödevleri Hakkında Kapsamlı<br>Bilgilendirme                  |                        |  |  |  |  |
|                                    | 1114.020806      | Bitirme Projesi 2 / A            |                                         |                                                                                    |                        |  |  |  |  |
|                                    | 1114.030808.13   | Yapay Zeka Uygulamalari / A      |                                         | Ortak Zorunlu Dersler Devam Durumlarının Belirlenmesi<br>ve Sınava Giriş Bilgileri | nmesi<br>08 Ocak 12:32 |  |  |  |  |
|                                    | 1114.030808.2    | Bulanik Mantik / A               |                                         |                                                                                    |                        |  |  |  |  |
|                                    | STD              | Sinav Test Dersi / A 💼 1 🗭 1     | 100%                                    |                                                                                    |                        |  |  |  |  |
|                                    |                  |                                  |                                         |                                                                                    |                        |  |  |  |  |

 $\mathbf{w}$ 

| - 🗇 🛞 Anasayfa - Erzincan Binali Yıldırı 🗙 🕂 |                                                                                                    |                             |                   |  |  |  |
|----------------------------------------------|----------------------------------------------------------------------------------------------------|-----------------------------|-------------------|--|--|--|
| $\leftarrow \rightarrow $                    | 🖰 😑 beta.kampus.ebyu.edu.tr                                                                                                    |                             | ☆ 👽 🖸 🗐 😒         |  |  |  |
|                                              | E Q Burada arama yapabilirsiniz                                                                                                    |                             | <b>2</b> 🕸        |  |  |  |
| Anasayfa                                     | 🔀 Sınav Test Dersi                                                                                                    | Anasayfa → Sınav Test Dersi |                   |  |  |  |
| <b>⊕</b><br>Eğitimlerim                      | 2.Hafta (1)                                                                                                    | Eğitim Bilgileri            |                   |  |  |  |
| Duyurular                                    | PDF YAZIM KURALLARI                                                                                                    | Kod STD                     |                   |  |  |  |
|                                              |                                                                                                    | Eğitim Sınav Test Dersi     |                   |  |  |  |
|                                              | 1.Hafta (2)                                                                                                    | Şube A                      |                   |  |  |  |
| Takvim                                       | PDF 1.HAFTA                                                                                                    | Aktiviteler                 |                   |  |  |  |
| Asistan                                      | Test Sinif<br>60 dk                                                                                                    | Test Ödev                   | × Teslim Edilmedi |  |  |  |
| 1                                            |                                                                                                    | Ödev 3.hafta                | 🔔 Teslim Edildi   |  |  |  |
| Hesap                                        |                                                                                                    |                             |                   |  |  |  |
| <b>U</b><br>Çıkış                            | lığılı dersin adına tıkladıktan sonra açılan ders sayfasında, 'İçerikler'<br>bölümünde ders materyallerini görüntüleyebilirsiniz. İçeriği incelemek<br>için ilgili içerik başlığına tıklamanız gerekmektedir. |                             |                   |  |  |  |

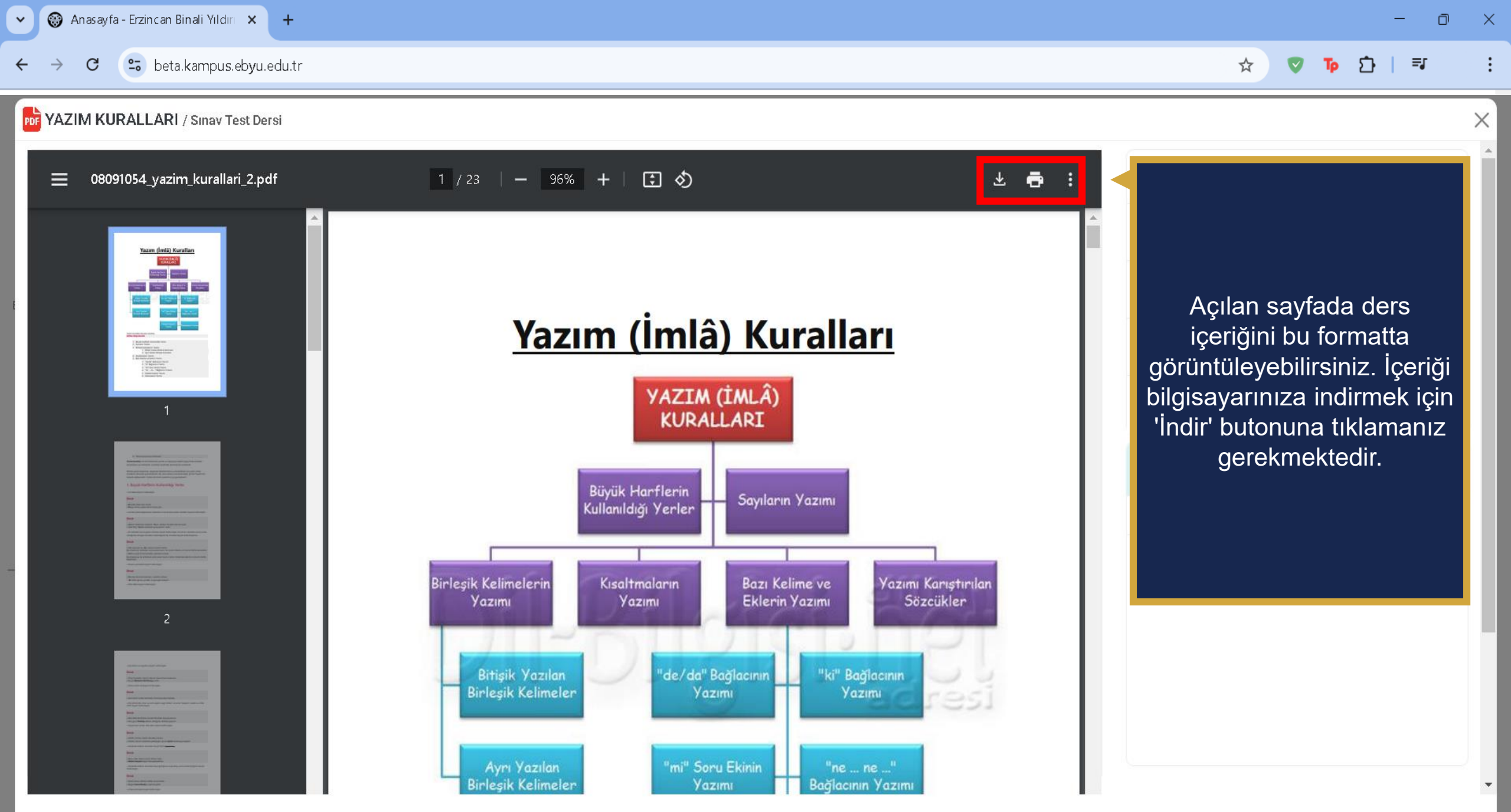

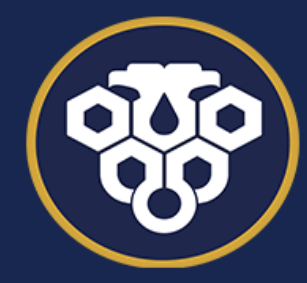

**ERZİNCAN BİNALİ YILDIRIM ÜNİVERSİTESİ** UZAKTAN EĞİTİM UYGULAMA VE ARAŞTIRMA MERKEZİ

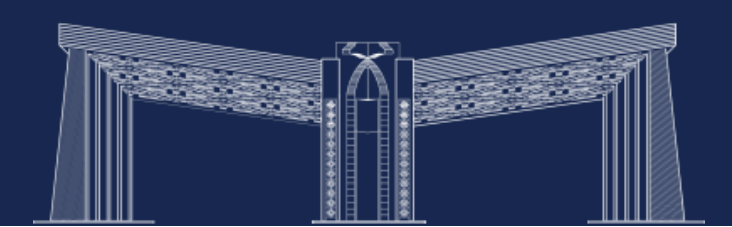